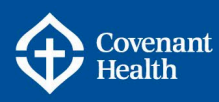

# **Direct Deposit – Adding/Editing**

# **OVERVIEW**

This document provides a step-by-step guide to adding or editing your Direct Deposit information from a Covenant Health network computer.

Employees of Covenant Health are requested to use e-People Employee Self Service to submit direct deposit enrolment or changes to Payroll no later than 5 days after their start date.

## IMPORTANT

For security reasons changes or updates to your direct deposit information cannot be made from your home computer, you will have view access only to this information. To change or update your direct deposit information you must log on to a network computer.

If it is not possible to use e-People, you may submit a completed <u>Direct Deposit Enrolment or</u> <u>Change Request form</u> as per the instructions on the form. Payroll cannot accept VOID cheques to change direct deposit information.

## **KEY INFORMATION**

- It is the employee's responsibility to ensure direct deposit information is accurate.
- Inaccurate information will affect the timely deposit of your pay or could result in not receiving your payment.
- When adding or changing any banking information, it could take up to 2 weeks or a full pay period for any changes to take effect. Wait until you have received a pay cheque into newly added accounts before closing your old account, to avoid unnecessary delays in receiving payments.
- Up to three bank accounts can be set up for Direct Deposit. See <u>Multiple Bank Accounts</u> for details.
- Changes to your direct deposit information in e-People should be completed by 3:00 PM Wednesday of a non pay week in order for the information to be changed prior to payday. If changes to your direct deposit account are made after this time, your payroll may be deposited to your old account number. Do not close your old account before you verify your pay is being deposited to your new account.
- If you work for multiple organizations (e.g. Covenant Health and AHS) direct deposit banking information is included in the basic demographic information that is shared across all employers. When you update your direct deposit banking information with one employer, it will apply and change for all employers.
- If you previously worked for Covenant Health or Alberta Health Services, upon rehire you must confirm your direct deposit information is correct to avoid unnecessary delays in receiving your payments.

For detailed instructions, refer to the applicable section below:

Adding/Editing Direct Deposit Information Multiple Bank Accounts

Page 1 Date Updated: June 2023

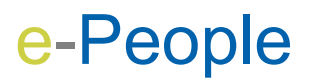

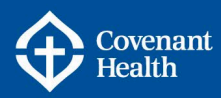

Employee Self Service may be accessed on your screen through:

- My Homepage drop down on the top left hand corner
- the NavBar on the top right hand corner

## **Adding/Editing Direct Deposit Information**

- 1 Log into e-People and navigate to Employee Self Service > Payroll and Compensation > Direct Deposit.
- 2 To edit your current account information, select the Edit icon. To add an account, select Add Account.

| Direct Depo                                                           | sit                                                                     |                                                             |                                                                                                    |                                                  |                                         |                             |      |        |
|-----------------------------------------------------------------------|-------------------------------------------------------------------------|-------------------------------------------------------------|----------------------------------------------------------------------------------------------------|--------------------------------------------------|-----------------------------------------|-----------------------------|------|--------|
| Review, add or up                                                     | odate your direct depo                                                  | sit information.                                            |                                                                                                    |                                                  |                                         |                             |      |        |
| When adding or o accurate. Inaccur                                    | changing your direct de<br>ate information could                        | eposit banking info<br>affect the timely de                 | ormation, you are responet of your payment of the second second sec | nsible for ensuring th<br>or may result in you i | ne information you<br>not receiving you | u provide is<br>r payment.  |      |        |
| When adding or o<br>Wait until you hav<br>delays in receivin          | changing any banking<br>received a pay cheo<br>g payments.              | information, it cou<br>que into newly ado                   | ld take up to 2 weeks or<br>led accounts, before clo                                                                                                    | r a full pay period for<br>osing your old accour | any changes to t<br>nt, to avoid unned  | ake effect.<br>essary       |      |        |
| For security reaso<br>computer or comp<br>reference guide li          | ons you cannot access<br>olete the Direct Depos<br>sted below.          | s your direct depos<br>it Enrolment/Char                    | sit information from your<br>ige Request form listed                                                                                                    | r home computer. Yo<br>in the Adding or Edit     | u must log on to<br>ing Direct Depos    | a network<br>it Information |      |        |
| For detailed instru                                                   | uctions on using this p                                                 | age:                                                        |                                                                                                    |                                                  |                                         |                             |      |        |
| <ul> <li>AHS/APL e</li> <li>Carewest e</li> <li>Covenant e</li> </ul> | mployees, click here:<br>mployees, click here:<br>mployees, click here: | Adding or Editing<br>Adding or Editing<br>Adding or Editing | Direct Deposit Informati<br>Direct Deposit Informati<br>Direct Deposit Informati                                                                                                    | ion<br>ion                                       |                                         |                             |      |        |
| AHS/COV/APL E                                                         | mployees, if you have<br><u>entre Portal</u> or by call                 | questions or need<br>ing 1-877-511-445                      | further clarification, dire                                                                                                    | ect your inquiries to                            | the HR Contact 0                        | Centre using                |      |        |
| CW Employees, p                                                       | blease direct your inqu                                                 | iiries to 1-833-943                                         | -8100.                                                                                                    |                                                  |                                         |                             |      |        |
| If you are having<br>contact your finar                               | difficulty determining y<br>icial institution.                          | our Institution Nu                                          | mber (Bank ID), Transit                                                                                                    | Number (Branch ID)                               | , or Account Num                        | ber, please                 |      |        |
| Direct Deposit                                                        | Details                                                                 |                                                             |                                                                                                    |                                                  |                                         |                             |      |        |
| Account Type                                                          | Bank ID                                                                 | Branch ID                                                   | Account Number                                                                                                    | Deposit Type                                     | Amount or<br>Percent                    | Deposit<br>Order            | Edit | Remove |
| Chequing                                                              | 004                                                                     | 02389                                                       | 5555555                                                                                                    | Balance of<br>Net Pay                            |                                         | 999                         | 0    | Î      |
| Add Acc                                                               | count                                                                   |                                                             |                                                                                                    |                                                  |                                         |                             |      |        |

Note: You may view your current account information by clicking on the Account Type link.

3 Enter the **Bank Information** (Bank ID/Financial Institution number and Branch ID/Transit number. Use the magnifying glass to avoid errors when entering your Bank ID/Financial Institution Number (3 digits) and Branch ID/Transit Number (5 digits). Note: If you are editing your direct deposit information, the fields will be pre-populated.

| Your Bank Information |       |                     |
|-----------------------|-------|---------------------|
| Country Code          | CAN Q |                     |
| Bank ID               | Q     | View Cheque Example |
| Branch ID             | Q     |                     |

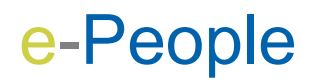

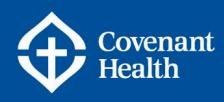

| Bank/Financial Institution Name         | Institution # | Account No. Digits |
|-----------------------------------------|---------------|--------------------|
| Bank of Montreal                        | 001           | 7                  |
| The Bank of Nova Scotia                 | 002           | 7                  |
| Royal Bank of Canada                    | 003           | 7                  |
| The Toronto-Dominion Bank               | 004           | 7-10               |
| National Bank of Canada                 | 006           | 7                  |
| Canadian Imperial Bank of Commerce      | 010           | 7-10               |
| HSBC Bank Canada                        | 016           | 9                  |
| Canadian Western Bank                   | 030           | 12                 |
| Alberta Treasury Branches               | 219           | 9-11               |
| President Choice                        | 326           | 10                 |
| Motus Bank                              | 374           | 12                 |
| The Canada Trust Company                | 509           | 7                  |
| Manulife Bank of Canada                 | 540           | 7                  |
| CS Alterna Bank                         | 608           | 7                  |
| Tangerine Bank                          | 614           | 10                 |
| Peoples Trust Company                   | 621           | 12                 |
| The Equitable Trust Company             | 623           | 9                  |
| Central 1 Credit Union British Columbia | 809           | 9-12               |
| Meridian Credit Union                   | 837           | 12                 |
| Credit Union Central of Saskatchewan    | 889           | 12                 |
| Credit Union Central Alberta Limited    | 899           | 9-12               |

4 Enter your Account Number, Retype Account Number and Account Type.

- a. When adding an account number you will need to **type** it in the designated field (you cannot paste it).
- b. Check that your account information is correct and you have the correct institution number and number of digits in the account.
- c. **Deposit Type** select Balance of Net Pay. This will be the default account and the Deposit Order will be 999.

| Distribution Instructions |                                                              |
|---------------------------|--------------------------------------------------------------|
| Account Number            | Please, do not enter spaces or dashes in the Account Number. |
| Retype Account Number     |                                                              |
| *Account Type             | <b>↓</b>                                                     |
| *Deposit Type             | <b>~</b>                                                     |
| Amount or Percent         |                                                              |
| *Deposit Order            | (Example: 1 = First Account Processed)                       |

- d. **Amount or Percent** you do not need to enter anything here, this field is only if you add additional bank accounts (see the <u>Multiple Bank Accounts</u> section for details).
- 5 After confirming the information is accurate, select Submit. There will be a confirmation the information was submitted.

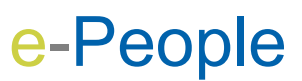

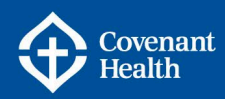

6 The account information shows in the **Direct Deposit Details** box.

| Direct Depos    | it Details |           |                |                       |                      |                  |      |        |  |
|-----------------|------------|-----------|----------------|-----------------------|----------------------|------------------|------|--------|--|
| Account<br>Type | Bank ID    | Branch ID | Account Number | Deposit Type          | Amount or<br>Percent | Deposit<br>Order | Edit | Remove |  |
| Savings         | 004        | 00069     | 9182736        | Percent               | 10.00%               | 2                | 0    | Û      |  |
| Chequing        | 003        | 05489     | 5336953        | Balance of<br>Net Pay |                      | 999              | 0    | Û      |  |

7 If you would like to remove any of your additional accounts, click the Recycle Bin in the Remove column.

## **Multiple Bank Accounts**

Up to three bank accounts can be set up for Direct Deposit. It is important to understand the deposit order and assignment of pay amounts to ensure the deposits meet your needs.

- Pay is deposited in order of accounts with the Balance of Net Pay account being the last account and a default deposit order of 999.
- The Balance of Net Pay account will be used by the employer if there is an agreement to direct debit amounts payable to the employer e.g. benefit premiums while on a leave of absence.
- If you choose % as one of the deposit amounts and your net pay fluctuates based on hours worked, the amount deposited will also fluctuate.
- You can have a maximum of three accounts. The default account will always be the last account displayed and will read 999 it is the last in the order of accounts.
- For example: Three deposit accounts are setup. The employee's pay is \$1500.00

| Deposit Order | Account      | Amount or Percent                                       | Amount    |
|---------------|--------------|---------------------------------------------------------|-----------|
|               |              |                                                         | Deposited |
| 1             | Savings      | 30% (\$1500.00 X 30%)                                   | \$450.00  |
| 2             | Credit Union | \$500.00                                                | \$500.00  |
| 999           | Chequing     | Balance of Net Pay<br>(\$1500.00 - \$450.00 - \$500.00) | \$550.00  |

Note: If you have entered multiple bank accounts with % amounts and do not have a "Balance of Net Pay" type of account entered then you will get an error message as shown below.

| Error : Missing entry of Deposit Type (Balance of Ney Pay) |
|------------------------------------------------------------|
| You must have a Balance of Net Pay account identified.     |
| ОК                                                         |

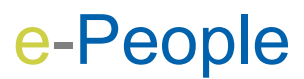

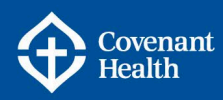

## **ADDITIONAL SUPPORT & RESOURCES**

#### HR Contact Centre

Phone: 1-877-511–4455 CompassionNet: Employee Centre > My Compensation > My Pay > e-People > <u>HR</u> Contact Centre Portal

#### HR Business Support & System Solutions (Manager Services Support) Phone: 1-844-442-9011 Email: HRBusinessSupport@covenanthealth.ca

## e-People Resources Pages

CompassionNet > Employee Centre > My Compensation > My Pay > <u>e-People</u>

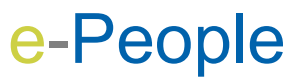